## 물품주문 단계별 시스템 화면

문의처: 계약팀(062-715-2134)

#### 1. 초기화면 (MyService → 구매 → 직접구매신청)

| • 인사         • 급여         • 예산         • 예산         • 재무         > 구매         • 주매신청         • 구매신청         • 구매십청         • 구매십청         • 가매         · 이 신청번호       신청일자         · 신청권       · 신청일자         · 가매십청       · · · · · · · · · · · · · · · · · · · |                   |
|----------------------------------------------------------------------------------------------------|-------------------|
| · 급여     · THIP YE THIP E YE USACED HOLEADING       · 여산     · 전행상태 · 전체 · · · · · 신청일자 2018-01-26 · · · · · · · · · · · · · · · · · · ·                                                                                                    |                   |
| • 여산       • 조기화       신행상태 (- 신제 · · · · 신청일 A 2018-01-26 · · · 2018-02-26 · · · 신청번호         • 재무       • 적접구매신청목 [ 출 0 건]       • 여배뉴열 [ 조문상세 · 선택 · · · · · · · · · · · · · · · · ·                                                                          |                   |
| • 재무       · 직접구매신성목       · · · · · · · · · · · · · · · · · · ·                                                                                                    | Q 조회              |
| > 구매     NO     신청번호     신청일자     신체목     진행상태       • 구매신청     - 구매십수통한조회                                                                                                    | ④ 주문신청 🕼 주문취소     |
| · 구매신청     신청자     진행상태       · 구매접수통합조회     제목·     ····································                                                                                                    | 1.7.1.7           |
| · 구매접수통합조회     제목*       · 구매계약현황조회     납품장소       · 입찰현황조회     문의처*       · 2차검수     상세내용                                                                                                    | (Y)               |
| • 구매계약현황조회         답중상조           • 입찰현황조회         문의처*           • 2차검수         상세내용                                                                                                    |                   |
| • 입찰현황조회         상세내용           • 2차검수         상세내용                                                                                                    | Q                 |
| ■ 2차검수                                                                                                    |                   |
|                                                                                                    |                   |
| ■ 계약대금지급신청                                                                                                    |                   |
| • 직접구매상품검색 · · · · · · · · · · · · · · · · · · ·                                                                                                    | []첨부파일            |
| ▲ 전국요청 [10 신규] 自② 서장 (首③ 삭제)                                                                                                    | 國④ 견적요청메일발송       |
| ■ 직접구매2차검수 NO *거래처명 *사업자번호                                                                                                    | <sup>눈</sup> *이메일 |
| ■ 직접구매지급신청                                                                                                    |                   |
| ★ 전산작업&ID신청                                                                                                    |                   |
| * 7 <sup>2</sup>                                                                                                    |                   |
| ● 신청상품목록         [층         0 건]         ● 업체선정         □ ① 견적팝업         □ □           * 연구                                                                                                    | ) 저장 📗 茴 ③ 업체변경   |
| NO         거래처명         *상품명         *규격         *단위         *수량         단가         공급         상품명*         2           * 시설                                                                                                    | 수량 <b>*</b> 0     |
| * 상담 71/4년 · · · · · · · · · · · · · · · · · · ·                                                                                                    | 간위*               |
| * 발전기금 비고/상세                                                                                                    | 5.44              |
| ★ 청렴서약서서명                                                                                                    |                   |
| * 의문                                                                                                    |                   |
|                                                                                                    |                   |

#### 2. 구매 견적요청을 위해 조회 버튼을 클릭한다.

| • 인사         • 급여         • 여신         • 여신         • 가격         • 가격         • 가격         • 가려신         • 가격         • 가려신         • 가려신         • 가려신         • 가려신         • 가려신         • 가려신         • 가려신         • 가려신         • 가려신         • 가려신         • 가려신         • 가려신         • 가려신 등         • 가려신 등         • 가려신 등         • 가려신 등         • 가려신 등         • 가려신 등         • 가려신 등         • 가려신 등         • 가려신 등         • 가려신 등         • 가려신 등         • 가려나         • 신성 등         • 신성 등         • 신성 등         • 신성 등         • 신성 등         • 신성 등         • 신성 등         • 신성 등         • 신성 등         • 신성 등         • 신성 등         • 신성 등         • 신성 등         • 신성 등         • 신성 등         • 신성 등         • 신성 등                                                                                                    | ittemap+ MyService Ø     | Home 전적요청 × 직접구매신청 ×                                                                | < >                                                                                                    |
|----------------------------------------------------------------------------------------------------|--------------------------|-------------------------------------------------------------------------------------|----------------------------------------------------------------------------------------------------|
| * 급여       * ***********************************                                                                                                    | <ul> <li>◆ 인사</li> </ul> |                                                                                     |                                                                                                    |
| • 예십       · 전호/파       · 신형실과       · 2018-01-26       • 2018-02-26       · ① (3) 전 2012       · · · · · · · · · · · · · · · · · · ·                                                                                                    | ◆ 급여                     |                                                                                     |                                                                                                    |
| ・ ネボタ       1 * オマー・2 * 1 * 4 * 0 * 2       1 * ロ・1 * 1 * 1 * 1 * 1 * 1 * 1 * 1 * 1 * 1 *                                                                                                    | <ul> <li>● 예산</li> </ul> | C 초기화 진행상태 - 전체 - ♥ 신청일자 2018-01-26  ~ 2018-02-26                                   | · 신청번호 · · · · · · · · · · · · · · · · · · ·                                                                                  |
| ・ 구매       NO       신参望永       신参차       ・ 제목       진행상태       · 신参改本       · 신参改本       · 신参改本       · 신参改本       · 신参改本       · 신参改本       · 신参立本       · 신参立本       · 신参立本       · 신参立本       · 신参立本       · 신参立       · · · · · · · · · · · · · · · · · · ·                                                                                                    | ★ 재무                     | ☑ 직접구매신청목 [총 0건]       Q매뉴얼     ☑ 주문상세     · 선택 · · · · · · · · · · · · · · · · · · | 🖸 구매상세 [] ② 신규 🛛 🗎 ② 저장 🛛 💼 ③ 삭제 🗍 ④ 주문신청 🗐 주문취의                                                                              |
| ・ 구매계 약천 후 호조 최       ・ 건能分析       · 건能分析       · 건能分析         ・ 구매계 약천 후 호조 최       · · · · · · · · · · · · · · · · · · ·                                                                                                    | <mark>&gt;</mark> 구매     | NO 신청번호 신청일자 신청자 *제목 진행상태                                                           | 신청번호 신청일자                                                                                                    |
| · 구매계 약천 후 합조회         · 구매계 약천 후 합조회         · 입 합천 향조회         · 입 합천 향조회         · 2 차검수         · 계약대금지급신청         · 계약대금지급신청         · · · · · · · · · · · · · · · · · · ·                                                                                                    | ■ 구매신청                   |                                                                                     | 신청자 진행상태 🛛                                                                                                    |
| · 구매계약현황조회         · 일합현황조회         · 일합현황조회         · 2차검수         · 계약대금지급신청         · 계약대금지급신청         · · · · · · · · · · · · · · · · · · ·                                                                                                    | ■ 구매접수통합조회               |                                                                                     | 제목*                                                                                                    |
| · 일발원왕조회         · 2차검수         · 계약다금지급신청         · 제업구매상품검색         · 적접구매상품검색         · 적접구매2차검수         · 직접구매2차검수         · 직접구매3급신청         · 직접구매3급신청         · 직접구매3급신청         · 직접구매3급신청         · 직접구매3급신청         · 직접구매3급신청         · 직접구매3급신청         · 직접구매3급신청         · 직접구매3급신청         · 진산국업3L0신청         · · · · · · · · · · · · · · · · · · ·                                                                                                    | ■ 구매계약현황조회               |                                                                                     | 답용성소 Q<br>문의처*                                                                                                    |
| • 2차검수         • 계약대금지급신청         • 직접구매상품검색         • 직접구매2차검수         • 직접구매2차검수         • 직접구매2차검수         • 직접구매2차검수         • 직접구매3 신청         • 진섭국입장         • 진섭국입장         • 진섭국입장         • 진섭장상품목록       ()         • 진섭         • 진섭         • 진섭                                                                                                    | ■ 입찰현황조회                 |                                                                                     | 상세내용                                                                                                    |
| · 계약대급취급선형         · 취접구매상통검색         ····································                                                                                                    | <ul> <li>2차검수</li> </ul> |                                                                                     |                                                                                                    |
| · 직접구매상품검색         · 직접구매2처검수         · 직접구매2처검수         · 직접구매2처검수         · 직접구매2처검수         · 직접구매2처검수         · 직접구매3 신청         · 진성작업&ID 신청         · 진선착업&ID 신청         · 진선창업용ID 신청         · 인신청상품목록       · · · · · · · · · · · · · · · · · · ·                                                                                                    | ■ 계약대금지급신청               |                                                                                     |                                                                                                    |
| · 직접구매2차검수         · 직접구매2차검수         · 직접구매3습성청         · 직접구매3습성청         · 전산작업&ID신청         · 전산국업&ID신청         · 전산국업&ID신청         · 인구         · NO         · NO         · · · · · · · · · · · · · · · · · · ·                                                                                                    | ■ 직접구매상품검색               |                                                                                     | 경직세율<br>종료일시 11 [7첨부파일                                                                                                    |
| • 직접구매2차검수         • 직접구매2차검수         • 직접구매2습신청         • 전산각업&ID신청         • 전산국업&ID신청         • 전산         • 전산         • 전산         • 전산         • 전산         • 전산         • 전산         • 전건         • 전건                                                                                                    | 직접구매신청                   |                                                                                     | 견적요청                                                                                                    |
| · 직접구매지급신형         · 전산작업&ID신형         · 자산         · 전수         · 연구         · NO       거래처명       * 상품명       * 규격       * 단위       * 수량         · 시설                                                                                                    | ■ 직접구매2차검수               |                                                                                     | NO *거래처명 *사업자번호 *이메일                                                                                                    |
|                                                                                                    | ■ 직접구매지급신청               |                                                                                     |                                                                                                    |
| * 사산       1       1       1       1       1       1       1       1       1       1       1       1       1       1       1       1       1       1       1       1       1       1       1       1       1       1       1       1       1       1       1       1       1       1       1       1       1       1       1       1       1       1       1       1       1       1       1       1       1       1       1       1       1       1       1       1       1       1       1       1       1       1       1       1       1       1       1       1       1       1       1       1       1       1       1       1       1       1       1       1       1       1       1       1       1       1       1       1       1       1       1       1       1       1       1       1       1       1       1       1       1       1       1       1       1       1       1       1       1       1       1       1       1       1       1       1       1       1 <td>◆ 전산작업&amp;ID신청</td> <td></td> <td></td> | ◆ 전산작업&ID신청              |                                                                                     |                                                                                                    |
| · 연구       · · · · · · · · · · · · · · · · · · ·                                                                                                    | <ul> <li>▲ 자산</li> </ul> |                                                                                     |                                                                                                    |
| NO         거래처명         *상품명         *규격         *단위         *수량         단가         공급         상품명*         수량*           * 시설         규건*         다위*         다위*         다위*         다위*                                                                                                    | • 연구                     | - 10 신청상품목록 [총 0건]                                                                  | 업체선정                                                                                                    < |
| 규경* 단위*                                                                                                    | + 시설                     | NO 거래처명 *상품명 *규격 *단위 *수량 단가 공급                                                      | 상품명* 수량* 0                                                                                                    |
| * 상담                                                                                                    | ◆ 상담                     |                                                                                     | 규격* 단위*                                                                                                    |
| ★ 발전기금     비고/상세                                                                                                    | ◆ 발전기금                   |                                                                                     | 12/상세 실시성조 Q                                                                                                    |
| <ul> <li>★ 청렴서약서서명.</li> </ul>                                                                                                    | ◆ 청렴서약서서명                |                                                                                     |                                                                                                    |
| ♦ 의무                                                                                                    | ◆ 의무                     |                                                                                     |                                                                                                    |
|                                                                                                    |                          |                                                                                     |                                                                                                    |

### 신규버튼을 클릭하여 직접구매 할 내용을 상세정보에 기입하고 제목과 문의처, 견적, 제출종료일시와 시간을 입력한다. 종료일시 시간이후에는 업체는 견적을 제출 할 수 없다.

| SITEMAP+ 일반행정 ✿          | Home     | 직접구매신청(신) :  | ×             |          |          |           |              |                          |             |              | < > 5       |
|--------------------------|----------|--------------|---------------|----------|----------|-----------|--------------|--------------------------|-------------|--------------|-------------|
| <ul> <li>인사</li> </ul>   | ▲        | 매>직접구매신청     | (신)【ApcDirPur | cAplvE]  |          |           |              |                          |             | > 매뉴얼        |             |
| ◆ 급여                     |          | 71401LEI     |               | 1 540171 | 0017 10  | 10        | 2010 01 10   |                          |             |              | 0.74        |
| ✤ 예산                     | C 2/18   | 전행장대 - 신     | AL-           | 신성철사     | 2017-12- | 10        | ~ 2010-01-16 | 신청번호                     |             |              | <u>v</u> 29 |
| ◆ 재무                     | ▶ 직접구매신청 | 목 [총 17      | 건]            | QP       | 뉴얼 🎦 주문  | - 선택      | - 🔻 🖩 출력     | ▶ 구매상세 📮 ① 신             | 구 📋 ② 저장    | 畵 ③ 삭제 ④ 주문  | 신청 ⑤ 주문취소   |
| <mark>▶</mark> 구맨        | NO       | ) 신청번호       | 신청일자          | 신청자      | *2       | 해목        | 진행상태 🔺       | 신청번호 2(                  | )180110-001 | 신청일자 2018-   | 01-10 📑     |
| ◆ 기준관리                   | 1        | 20180110-00  | 2018-01-10    |          | 엑셀업로     | 드 테스트 신   | 신청서작성중       | 신청자                      |             | 진행상태 신청서     | 작성중 🛛 👻     |
|                          | 2        | 20180108-00  | 1 2018-01-08  |          | 111111   |           | 2차검수         | 제목* 엑                    | 셀업로드 테스트    |              |             |
| • 구매신경/접우                | 3        | 20180104-000 | 2018-01-04    |          | 직접구매     | H 신청 테스   | 주문완료         | 납품장소 고                   | 등광기술연구소(10  | )2-1호, 103호) | Q           |
| + 입찰관리                   | 4        | 20180104-005 | 5 2018-01-04  |          | 직접구매     | H 신청 테스 신 | 신청서작성중       | 문의처* 터                   | 스트입니다.      |              |             |
| + 계약관리                   | 5        | 20180104-004 | 4 2018-01-04  |          | 직접구매     | H 신청 테스 신 | 신청서작성중       | 상세내용 확                   | 2]          |              |             |
| ◆ 경수                     | 6        | 20180104-00  | 1 2018-01-04  |          | 직접구매     | H 신청 테스   | 취소           | 12-9621199-12-99922.c 0. |             |              |             |
|                          | 7        | 20180103-003 | 2018-01-03    |          | 테스트      | ć         | 신청서작성중       |                          |             |              |             |
| * 네금시답                   | 8        | 20180103-002 | 2 2018-01-03  |          | 황영규터     | 스트 신      | 신청서작성중       | 견적제출                     | 10-01-10-3  | 10:00        | Nev HI TLOI |
| > 직접구매                   | 9        | 20180103-00  | 1 2018-01-03  |          | 김기관테     | 스트 신      | 신청서작성중       | 종료일시 [스                  | 10-01-13-6  | 13.00  [[,   | /atma       |
| ■ 직접구매업체업로드              | 10       | 20180102-004 | 4 2018-01-02  |          | 테스트      | 신         | 신청서작성중       | 전적요청 斗 🕄                 | 신규 🛛 🖄 🖄 저장 | 前③ 삭제   🖾④ ? | 견적요청메일발송    |
| ■ 진저구매산푸어루드              | 11       | 20180102-003 | 2018-01-02    |          | 테스트      | 2         | 신청서작성중       | NO                       | *거래처명       | *사업자번호       | *이메일        |
|                          | 12       | 20180102-002 | 2018-01-02    |          | 테스트 입    | 입니다. 신    | 신청서작성중       |                          |             |              |             |
| ■ 직접구매상품검색               | 13       | 20180102-00  | 1 2018-01-02  |          | 테스트      | ć         | 신청서작성중       |                          |             |              |             |
| ■ 직접구매신청                 | 14       | 20171227-00  | 1 2017-12-27  | -        | 테스트      | 4         | 철서작성중 🔤      |                          |             |              | 1           |
| ■ 직접구매1차검수               | •        |              |               |          |          |           | P.           | <u> </u>                 |             |              |             |
| • 지저그매2화거스               | 신청상품목록   | [총 5         | 건]            |          |          |           |              | > 업체선정                   | 間① 견        | 적팝업 🛛 🖻 🛛 저장 | ☆③ 업체변경     |
|                          | *상품명     | *수량          | 거래처명          | 단가       | 부가세      | 금액        | *규격          | 상품명* 연                   | 필           | 수량*          | 1           |
| ■ 식접구매시급신청               | 연필       | 1            |               | 500      | 5        | 505       | 10*10*300    | 규격* 1(                   | *10*300     | 단위* 기        | 1           |
| ■ 직접구매대장검색               | 공책       | 1            |               | 2,000    | 200      | 2,200     | 1            | 자산등재여부*                  |             | ♥ 설치장소       | Q           |
| 직접구매신청(신)                | 샤프       | 1            |               | 1,500    | 150      | 1,750     | 10*10*300    | 비고/상세                    |             | - 10         |             |
| ↓ 저산작언&ID신청              | 볼팬       | 1            |               | 1,000    | 10       | 1,010     | 10*10*300    | 27. 52. 10               |             |              |             |
| 700                      | 땅        | 20           |               | 100,000  | 1.000    | 101,000   | 2            |                          |             |              |             |
| <ul> <li>* 작업</li> </ul> | -        |              |               |          |          |           |              |                          |             |              |             |
|                          |          |              |               |          |          |           | 2            |                          |             |              |             |
|                          | 4        |              |               |          |          |           | Þ            |                          |             |              |             |

#### 모든 내용이 입력이 되었다면 저장 버튼을 눌러 내용을 저장 한다. 필요에 따라 데이터를 지워야 할 경우 해당 체크 박스를 클릭하여 삭제 한다.

| STTEMAP+ 일반행정 ♥        | Home      | 직접구매신청(신) >        | <            |         |          |           |              |                |                 |                | < > 3         |
|------------------------|-----------|--------------------|--------------|---------|----------|-----------|--------------|----------------|-----------------|----------------|---------------|
| + 인사                   | - 그매\지정그대 | 배) 지정그매시쳐/         | ADIAncDirPut | cAnlyE1 |          |           |              |                |                 | > 매뉴엌          |               |
| ◆ 급여                   |           | -11/ -11/ -11/2 6( |              | CAPITE1 | 12       |           |              |                |                 |                |               |
| ✤ 예산                   | C 초기화     | 진행상태 - 전           | 체            | 신청일자    | 2017-12- | 16        | - 2018-01-16 | 신청번호           |                 |                | Q 조회          |
| + 재무                   | ▶ 직접구매신청북 | 록 [총 17            | 건]           | Qu      | 뉴얼 🖸 주문  | 상세 - 선택 - | * 🖩 출력       | 🖸 구매상서 [] ①    | 신규 📋 ② 저장       | 前 ③ 삭제         | ④ 주문신청 ⑤ 주문취소 |
| ▶ 구매                   | NO        | 신청번호               | 신청일자         | 신청자     | *7       | 눼목        | 진행상태 🔺       | 신청번호           | 20180110-001    | 신청일자           | 2018-01-10    |
| ◆ 기준관리                 | 1         | 20180110-001       | 2018-01-10   |         | 엑셀업로     | 드 테스트 신   | 청서작성중        | 신청자            |                 | 진행상태           | 신청서작성중 🗸      |
|                        | 2         | 20180108-001       | 2018-01-08   |         | 111111   |           | 2차검수         | 제목*            | 엑셀업로드 테스트       |                |               |
| * T9123/37             | 3         | 20180104-006       | 2018-01-04   |         | 직접구매     | 신청테스      | 주문완료         | 납품장소           | 고등광기술연구소        | (102-1호, 103호) | Q             |
| + 입찰관리                 | 4         | 20180104-005       | 2018-01-04   |         | 직접구매     | 신청 테스 신   | 청서작성중        | 문의처*           | 테스트입니다.         |                |               |
| + 계약관리                 | 5         | 20180104-004       | 2018-01-04   |         | 직접구매     | 신청 테스 신   | 청서작성중        | 상세내용           | 확인              |                |               |
| <ul> <li>검수</li> </ul> | 6         | 20180104-001       | 2018-01-04   |         | 직접구매     | 신청테스      | 취소           |                |                 |                |               |
| + 대금지금                 | 7         | 20180103-003       | 2018-01-03   |         | 테스트      | 신         | 청서작성중        |                |                 |                |               |
|                        | 8         | 20180103-002       | 2018-01-03   |         | 황영규터     | 스트 신      | 정서삭성중        | 견적제출<br>조르이나   | 2018-01-19-금    | 19:00          | []첨부파일        |
| > 직접구배                 | 9         | 20180103-001       | 2018-01-03   |         | 김기관터     | 스트 신      | 청서작성중        |                | No. 47 1 100 7  | 71 = 0 114     |               |
| ■ 직접구매업체업로드            | 10        | 20180102-004       | 2018-01-02   |         | 테스트      | 신         | 청서작성중        | 7 견적요청         | *2 신규 ] [8](2 시 | ଟ ଆସି ସମ୍ମା    | 🗠 선식표정매월월송    |
| ▪ 직접구매상품업로드            | 11        | 20180102-003       | 2018-01-02   |         | 테스트      | 신         | 청서작성중        | NO             | *거래처명           | *사업자변호         | *이메일          |
| ■ 직전구매상품검색             | 12        | 20180102-002       | 2018-01-02   |         | 테스트 입    | 입니다. 신    | 청서작성중        |                |                 | t T            |               |
| 232000                 | 13        | 20180102-001       | 2018-01-02   |         | 테스트      | 신         | 정서삭성중        |                |                 |                |               |
| ■ 역입구배인성               | 14        | 20171227-001       | 2017-12-27   |         | 테스트      | 신         | 정시작성중 🛛 🔻    | 4              |                 |                |               |
| ■ 직접구매1차검수             | 5 신청상품목로  | ( <b>4</b> 5       | 제            |         |          |           |              | 2 언체선정         | 間の              | 경적판업 🗎 @ @     | 저장 命③ 언체변경    |
| ■ 직접구매2차검수             | *산푸면      | *소량                | 거래처명         | 다가      | 부가세      | 그에        | *규견          |                |                 |                |               |
| ■ 직접구매지급신청             | 여핖        | 1                  | 141-18       | 500     | 5        | 505       | 10*10*300    | 상품명*           | 연월              | -              | -5* 1         |
| ■ 직접구매대장검색             | 공책        | 1                  |              | 2.000   | 200      | 2.200     | 1            | ㅠ석*<br>자산등재여부* | 10*10*300       | · 성치경          | 1위* 개 0       |
| 2124그미바시키/시\           |           | 1                  |              | 1.500   | 150      | 1.750     | 10×10×300    |                | 1               | <u></u>        |               |
| 121100/02/             | 볼팬        | 1                  |              | 1,000   | 10       | 1,010     | 10*10*300    | -1 0/4         |                 |                |               |
| ◆ 전산작업&ID신청            | <u></u>   | 20                 |              | 100,000 | 1,000    | 101,000   | 2            |                |                 |                |               |
| <ul> <li>사산</li> </ul> | -         |                    |              |         |          |           |              |                |                 |                |               |
|                        | 1.24      |                    |              |         |          |           |              |                |                 |                |               |
|                        | 4         |                    |              |         |          |           | •            |                | <u></u>         |                |               |

# 5. 직접구매 할 내역을 모두 입력한 뒤 해당 견적을 받을 업체를 선택한다. 박스에 해당하는 신규버튼을 클릭 하여 거래처를 입력 한다. - 기존에 등록된 업체가 있다면 돋보기 버튼을 클릭하여 업체를 검색 후 선택한다. 원하는 업체가 없다면 직접 입력을 하여 저장 할 수 있다. - 업체를 입력을 잘 못 선택 하였다면 다시 검색 후 선택 하여 지정 하거나 혹은 체크박스를 선택하여 삭제 한다. ※ 업체 이메일은 수정발송이 가능함(업체의 주문서 수신 대표 이메일은 변경되지 않음에 유의)

| • 급여                     |           |         |                |               | 10/10 21 | 752      |             |             |            | 01.          |            |                          |            |
|--------------------------|-----------|---------|----------------|---------------|----------|----------|-------------|-------------|------------|--------------|------------|--------------------------|------------|
| • 예산                     | C 초기화     | S.,     | 진행상태 - 김       | 전체 - 🔍        | 신청일자     | 2017-12- | 16          | ~ 2018-01-1 | 6 신청번호     |              |            |                          | Q 조희       |
| + 재무                     | > 직접구미    | 비신청목    | [ <b>* 1</b> 7 | 7건]           | Q        | 뉴얼 Þ 주문  | 문상세 - 선택    | - 👻 🖩 출력    | 고 구매상서 🗔 🖸 | ) 신규 📔 🛙     | ) 저장 🛛 💼 ③ | 삭제 ④ 주둔                  | 은신청 ⑤ 주문취4 |
| 구매                       |           | NO      | 신청번호           | 신청일자          | 신청자      | *.       | 제목          | 진행상태        | ▲ 신청번호     | 20180110-    | 001 4      | 신청일자 2018                | -01-10 📔   |
| <ul> <li>기준관리</li> </ul> |           | 1       | 20180110-00    | 2018-01-10    |          | 엑셀업로     | 르드 테스트 〈    | 신청서작성중      | 신청자        |              |            | 진행상태 신청시                 | 1작성증 🗸     |
|                          |           | 2       | 20180108-00    | 2018-01-08    | l I      | 111111   |             | 2차검수        | 제목         | * 엑셀업로드 티    | 테스트        |                          |            |
| • 구매인영/입구                |           | З       | 20180104-00    | DE 2018-01-04 | ÷.       | 직접구미     | 비신청 테스      | 주문완료        | 납품장소       | 고등광기술연       | 년구소(102-1호 | , 103호)                  | Q          |
| + 입찰관리                   |           | 4       | 20180104-00    | 2018-01-04    | ŧ.       | 직접구미     | 비신청 테스 김    | 신청서작성중      | 문의처        | . 테스트입니디     | t.         |                          |            |
| + 계약관리                   | 0         | 5       | 20180104-00    | 2018-01-04    | ÷.       | 직접구미     | 비신청 테스 김    | 신청서작성중      | 상세내용       | 확인           |            |                          |            |
| <ul> <li>검수</li> </ul>   |           | 6       | 20180104-00    | 2018-01-04    | ŧ.       | 직접구미     | 비신청 테스      | 취소          |            |              |            |                          |            |
| . [127]2                 |           | 7       | 20180103-00    | 2018-01-03    | E .      | 테스트      | 2           | 신청서작성중      |            |              |            |                          |            |
| • HBAG                   |           | 8       | 20180103-00    | 2018-01-03    | E .      | 활영규터     | 네스트 (       | 신청서작성중      | 견적제출       | 2018-01-1    | 9-3 😁      | 19:00                    | CHETTER    |
| > 직접구매                   |           | 9       | 20180103-00    | 2018-01-03    | C.       | 김기관터     | 헤스트 /       | 신청서작성중      | 종묘일시       |              |            | 15.00                    |            |
| ▪ 직접구매업체업로드              |           | 10      | 20180102-00    | 2018-01-02    |          | 테스트      | 3           | 신청서작성중      | > 견적요청     | [40] 신규   [별 | ② 저장    面@ | 3 삭제 🖾                   | 견적요청메일발송   |
| ■ 직접구매상품업로드              |           | 11      | 20180102-00    | 03 2018-01-02 |          | 테스트      | 4           | 신청서작성중      | NO         | *거래처         | 명 */       | 사업자번호                    | *이메일       |
| 7174 - 1111 - 2114       |           | 12      | 20180102-00    | 2018-01-02    |          | 테스트 (    | 입니다. 김      | 신청서작성중      | 1          |              |            |                          |            |
| ■ 직접구매장품감적               |           | 13      | 20180102-00    | 2018-01-02    |          | 테스트      | 2           | 신청서작성중      |            |              |            |                          |            |
| ■ 직접구매신청                 |           | 14      | 20171227-00    | 01 2017-12-27 | ·        | 테스트      | 4           | 신청서작성중      | •          |              |            |                          |            |
| ■ 직접구매1차검수               | 지지지자프     |         | ía c           | 71            |          |          |             | 12.1        | 이에서저       | r            | 변수 경제파어    | 1 1 <sup>12</sup> @ 7474 | 盖종여체변경     |
| ■ 직접구매2차검수               | +//프      |         | ·              | 거래하며          | EL7L     | 비가네      | 그애          | *그겨         |            |              |            |                          |            |
| ■ 직첩구매지급신청               | - 3 B     | •       | 1              | 7141/18       | 500      | 5        | 505         | 10+10+200   | 상품명        | * 년월         |            | 수당*                      | 1          |
| ■ 직전구매대장검색               | 고친        | e<br>F  | 1              |               | 2.000    | 200      | 2 200       | 1           | 14         | * 10*10*300  | )          | 단위* 2                    | 1          |
|                          | - د<br>بن | e.<br>D | 1              |               | 1,500    | 150      | 1 750       | 10*10*300   | 사산등세여부     | *  중세        | *          | 열지상소  <br>서키자스           | 4          |
| 직접구매신경(신)                | 보관        | e<br>F  | 1              |               | 1.000    | 10       | 1.010       | 10*10*300   | 128497     |              |            | 2404                     |            |
| ·전산작업&ID신청               | <br>      |         | 20             |               | 100.000  | 1.000    | 101.000     | 0 2         |            |              |            |                          |            |
| ▶ 자산                     |           |         | 1 10000        |               |          | 10000    | 1 0.0504553 |             |            |              |            |                          |            |

#### 6. 모든 업체를 선택 하였다면 견적요청 메일발송을 통하여 해당 업체에 견적 요청 내용을 알린다.

| 의 문제AP+ 일반행정 ✿ | Home   | 2          | [첩구매신청(신) ;  | <           |          |             |              |                  |              |              |                 | < > >        |
|----------------|--------|------------|--------------|-------------|----------|-------------|--------------|------------------|--------------|--------------|-----------------|--------------|
| * 인사           | ▲      | 식접구마       | >직접구매신청(     | 신)【ApcDirPu | rcAplyE] |             |              |                  |              |              | > 매뉴얼           |              |
| + 급여           | 0.0710 |            | 71-04450 74  | <b>A</b> 11 | 41510171 | 0017-10     | 10           | 2010 01 10       | 100 113100-0 | ſ            |                 | 0.7-1        |
| ✤ 예산           | C 조기회  |            | 신행상대 - 신     | 제           | 신정일사     | 2017-12-    | 16           | ~ 2018-01-16     | 신청면호         |              |                 | ্র কল        |
| + 재무           | ▶ 직접구  | 매신청목       | [총 17        | 건]          | QP       | 뉴얼 🕨 주문     | 음상세 - 선택     | - 👻 🖩 출력         | ▶ 구매상서 []4 ① | ) 신규 📋 ② 저장  | ் ③ 삭제 ④ 주      | 문신청 ⑤ 주문취소   |
| ▶ 구매           |        | NO         | 신청번호         | 신청일자        | 신청자      | *7          | 제목           | 진행상태 🔺           | 신청번호         | 20180110-001 | 신청일자 201        | 8-01-10 🛗    |
| ◆ 기준관리         |        | 1          | 20180110-001 | 2018-01-10  | D.       | 엑셀업로        | 드 테스트 ·      | 신청서작성중           | 신청자          |              | 진행상태 신청         | 서작성중 🗸       |
| ▲ 구매시처/저스      |        | 2          | 20180108-001 | 2018-01-08  | 8        | 111111      |              | 2차검수             | 제목           | ★ 엑셀업로드 테스트  |                 |              |
|                |        | 3          | 20180104-006 | 2018-01-04  | 1        | 직접구마        | H 신청 테스      | 주문완료             | 납품장소         | 고등광기술연구소(10  | 02-1호, 103호)    | Q            |
| + 입찰관리         |        | 4          | 20180104-005 | 2018-01-04  | 1        | 직접구마        | ·신청 테스 ·     | 신청서작성중           | 문의처          | ★ 테스트입니다.    |                 |              |
| ✤ 계약관리         |        | 5          | 20180104-004 | 2018-01-04  |          | 직접구바        | 1신청 네스 -     | 신청서작성중           | 상세내용         | 확인           |                 |              |
| ✤ 검수           |        | 6          | 20180104-001 | 2018-01-04  | ÷.       | 직접구바        | 1 신청 태스      | 취소               |              |              |                 |              |
| + 대금치급         |        | 2          | 20180103-003 | 2018-01-03  | 2        | 비스트<br>화여규터 |              | 신성시작성중<br>시청서장성주 |              |              |                 |              |
| > 직접구매         |        | 9          | 20180103-001 | 2018-01-03  | 3        | 김기관터        | ·프프<br>·스트 · | 신청서작성중           | 견석세출<br>종료일시 | 2018-01-19-금 | 19:00           | ▷첨부파일        |
| ■ 직전구매업체업로드    |        | 10         | 20180102-004 | 2018-01-02  | 2        | 테스트         |              | 신청서작성중           | D 견적요청       | □ 신규 🛙 🖄 제장  | 💼 3 삭제 🛛 🛤 4    | ) 견적요청메일발송   |
| - 지정그미사폭어르디    |        | 11         | 20180102-003 | 2018-01-02  | 2        | 테스트         | 1            | 신청서작성중           | NO           | *거래처명        | *사업자번호          | *이메일         |
| • 4074086044   |        | 12         | 20180102-002 | 2018-01-02  | 2        | 테스트 입       | 입니다. '       | 신청서작성중           |              |              |                 |              |
| ■ 직접구매상품검색     |        | 13         | 20180102-001 | 2018-01-02  | 2        | 테스트         | 1            | 신청서작성중           |              |              |                 |              |
| ■ 작접구매신청       |        | 14         | 20171227-001 | 2017-12-27  | 7        | 테스트         |              | 신청서작성중           |              |              |                 |              |
| ■ 직접구매1차검수     |        |            | - 14 A       | 22          |          |             |              | P                |              |              |                 |              |
| ■ 직접구매2차검수     | ▶ 신청상: | 움목록        | [종 5         | 신           |          |             |              |                  | > 업체선성       | 10 t         | [석팝업 ] [ 🖻 ② 서상 | : 🔲 💷 ③ 업체변경 |
| ■ 직접구매지급신청     | *상품    | <b>- 명</b> | *수량          | 거래저명        | 단가       | 부가세         | 금액           | *#4              | 상품명          | • 연필         | 수량*             | 1            |
| - 지저그미니까지새     | 21     | 8          | 1            |             | 2.000    | 200         | 3 200        | 10*10*300        | 규격           | * 10*10*300  | 단위*             | 개            |
| •              |        | T<br>I     | 1            |             | 1,500    | 150         | 1.750        | 10+10+200        | 자산등재여부       | ·            | ⊻ 설치장소          | Q            |
| 직접구매신청(신)      |        | —<br>н     | 1            |             | 1,000    | 10          | 1,750        | 10+10+300        | 비고/상세        |              |                 |              |
| + 전산작업&ID신청    | <br>   | -          | 20           |             | 100.000  | 1.000       | 101.000      | 2                |              |              |                 |              |
| + 자산           | -      |            | -8           |             |          |             |              | N    .55         |              |              |                 |              |
|                | 1.44   |            |              |             |          |             |              |                  |              |              |                 |              |
|                | •      |            |              |             |          |             |              | Þ                |              |              |                 |              |

| SITEMAP+ 일반행정 ✿          | Home      | 직접구매신청(신)     | ×             |                   |           |                  |                     |              |                     |               | <              |            |
|--------------------------|-----------|---------------|---------------|-------------------|-----------|------------------|---------------------|--------------|---------------------|---------------|----------------|------------|
| ◆ 인사                     | ▲         | 구매>직접구매신청     | (신)[AncDirPu  | rcAplyF1          |           |                  |                     |              |                     | > 매뉴열         | ž.             |            |
| ◆ 급여                     |           |               |               | 1                 | 0017 10 1 |                  | 0010 01 10          | - The Harves | - 1                 |               |                | 71.51      |
| ✤ 예산                     | C 조기화     | 신행상대 - 신      | 2제            | 신정일자              | 2017-12-1 | ю                | ~ 2018-01-10        | 신정면로         |                     |               | Q              | 소리         |
| + 재무                     | ▶ 직접구매신청  | 영목 [총 17      | 건]            | QDH               | 뉴얼 🚺 주문   | 상세 - 선택          | t - v 🗐 출력          | 고 구매상서 🕞     | ① 신규 🛛 🖺 ② 저장       | 畵 ③ 삭제        | ④ 주문신청 ⑤       | 주문취소       |
| <mark>&gt;</mark> 구매     | N         | 0 신청번호        | 신청일자          | 신청자               | *2        | 해목               | 진행상태 4              | 신청번:         | ± 20180110-001      | 신청일지          | 2018-01-10     | -          |
| <ul> <li>기준관리</li> </ul> |           | 20180110-00   | 1 2018-01-10  | )/   -            | 엑셀업로      | 드 테스트            | 신청서작성중              | 신청           | 자                   | 진행상타          | 신청서작성중         | · •        |
| · 그매시처/저스                | 2         | 2 20180108-00 | 1 2018-01-08  | 8                 | 111111    |                  | 2차검수                | 제            | 목★ 엑셀업로드 테스트        |               |                |            |
|                          |           | 3 20180104-00 | i€ 2018-01-04 |                   | 직접구매      | 신청테스             | 주문완료                | 납품장:         | 소 고등광기술연구소          | (102-1호, 103호 | )              | Q          |
| + 입찰관디                   | 4         | 1 20180104-00 | 2018-01-04    |                   | 식접구매      | 신정 네스            | 신정서작성중              | 문의           | 처* 테스트입니다.          |               |                |            |
| + 계약관리                   |           | 20180104-00   | 2018-01-04    |                   | 직접구매      | 신청 데스            | 신정서삭성중              | 상세대          | 용 확인                |               |                |            |
| <ul> <li>검수</li> </ul>   |           | 20180104-00   | 2018-01-04    |                   | 역접구매      | 신성데스             | 위소                  |              |                     |               |                |            |
| + 대금지급                   |           | 20180103-00   | 2018-01-03    |                   | 화영규테      | AE               | 신경시작성공<br>시청서장성중    |              | _                   |               |                |            |
| > 직접구매                   |           | 20180103-00   | 2018-01-03    |                   | 김기관테      | 스트               | 신청서작성중              | 건석세1<br>종료일  | 을<br>지 2018-01-19-금 | 19:0          | 0 [2첨부파일       | 4          |
| ■ 질전구매언체언로드              | 1         | 0 20180102-00 | 4 2018-01-02  | 2                 | 테스트       |                  | 신청서작성중              | ▶ 견적요청       | []·① 신규   🗎 ② 저     | 장 💼 ③ 삭제      | ⊠④ 견적요청□       | 게일발송       |
|                          | 1         | 1 20180102-00 | 3 2018-01-02  |                   | 테스트       |                  | 신청서작성중              | NO           | *거래처명               | *사업자번         | <u>iā</u> *0 [ | 메일         |
| ■ 직접구매상품접도드              | 1         | 2 20180102-00 | 2018-01-02    | :                 | 테스트 입     | 입니다.             | 신청서작성중              | 1            |                     |               |                |            |
| ■ 직접구매상품검색               | 1         | 3 20180102-00 | 1 2018-01-02  |                   | 테스트       |                  | 신청서작성중              |              |                     |               |                |            |
| ■ 직접구매신청                 | 1         | 4 20171227-00 | 1 2017-12-27  | ,                 | 테스트       |                  | 신청서작성중              | 3            |                     |               |                |            |
| ■ 직접구매1차검수               |           |               | 741           |                   |           |                  | P                   |              |                     | 24 24 75 04   | @ 1171 @ /     | 0 all la 1 |
| ■ 직접구매2차검수               | 신성상움목을    | ¶ (क ⊃        | 21            | -                 | 1.177.18  | 7.05             | 10.0 million and 10 | 1 업세선상       |                     | 선작팝입 👘        | ৩শার 🛛 🖽 ডিগ   | 입세면경       |
| ■ 직접구매지급신청               | *상품명      | *수당           | 거대처명          | 단가                | 루가세       | 금액               | *#4                 | 상품           | 명* 연필               |               | 수량*            | 1          |
| • 지저그매대자거새               | 긴걸        |               |               | 2,000             | 200       | 2 200            | 10*10*300           | 자산등재여-       | <b>≓</b> *          | ∨ 설치          | 장소             | Q          |
|                          | 5-<br>1/1 | 19<br>21      |               | 1,500             | 150       | 1 750            | 10+10+200           | 비고/상         | 세                   |               |                |            |
| 작집구매신경(신)                | 보패        | 1             |               | 1,000             | 10        | 1.010            | 10*10*300           |              |                     |               |                |            |
| ◆ 전산작업&ID신청              | <br>      | 20            |               | 100,000           | 1,000     | 101,00           | 0 2                 |              |                     |               |                |            |
| * 자산                     | <b>T</b>  | 11 CSW        |               | 1.08332365661) [] | 17598877  | 10 - 10 SU 42 SE | ano (1. 5365        |              |                     |               |                |            |
|                          | 1-01      |               |               |                   |           |                  |                     |              |                     |               |                |            |
|                          | 4         |               |               |                   |           |                  |                     |              |                     |               |                | 21         |

#### 7. 견적제출일이 완료되면 견적 팝업을 클릭하여 업체에서 제출한 견적을 확인 한다.

8. 견적 팝업클릭 시 조회조건에 견적업체 전체로 조회 및 견적 확정, 견적미리보기를 할 수 있다.

- 견적 확정시에는 견적업체 선택 -> 조회 -> 견적확정 버튼을 클릭 하여 확정 하다.

C 3 X + 91XF > 매뉴얼 # 구매>직접구매>직접구매신청(신)[ApcDirPurcAplyE] + 급여 + 예산 직접구매신청목 [총 17 건] \* 재무 NO 신청번호 신청일자 \*제목 진행상태 신청자 > 구매 신청번호 20180110-001 신청일자 2018-01-10 엑셀업로드 테스트 신청서작성증 신청자 ! 진행상태 신청서작성증 + 기준관리 2 20180108-001 2018-01-08 2차검수 제목\* 엑셀업로드 테스트 + 구매신청/첩수 3 20180104-006 2018-01-04 직접구매 신청 테스 주문완료 납풍장소 Q + 인찰관리 4 20180104-005 2018-01-04 직접구매 신청 테스 신청서작성증 문의처+테스트입니다. 1 견적확정팝업(신) ◆ 계약관리 + 건수 견적업체 전체 Q 조회 + 대금지급 건적확정팝업 -19-금 🎦 19:00 🗌 🕻 첨부파일 NO 거래처명 \*상품명 \*수량 단가 부가세 금액 > 적접구매 연필 5 505 1 1 500 間② 저장 前③ 삭제 職到 견적요청메일발송 • 작전구매업체업로드 2 공책 2.000 200 2,200 1 \*사업자번호 \*이메일 = 직접구매상품업로드 3 샤프 1,500 1 150 1,750 • 직접구매상품검색 4 볼팬 1,000 10 1,010 1 땅 5 20 100,000 1,000 101,000 • 직접구매신청 4 • • 작접구매1차검수 D 신청상품목 미리보기 견적확정 \* 직접구매2차검수 NO \*상품명 \*수량 거래처명 단가 부가세 금액 상품명# 수량\* • 직접구매지급신청 규격= 단위+ • 직접구매대장검색 Q 자산등제여부= 설치장소 직접구매신청(신) 出卫 \* 전산작업&ID신청 + 자산 

- 견적미리보기는 전체 견적제출업체의 견적서를 한화면에서 확인하고 출력하여 부서장/담당교수의 확인용으로 사용할 수 있다.

9. 주문할 업체 선택이 확정되면 해당 물품들에 대하여 자산등재여부를 설정 후 저장을 한다. 업체선정이 잘못 되었다면 업체변경을 클릭하여 업체 변경을 한다. - 자산등재여부를 선택하지 않고 주문신청버튼 클릭 시 주문신청이 되지 않는다.

| 인사                                           |       | 친접구마     | 1) 직접구매신청(/  | 1) Anc DirPu | cAplyF1 |               |           |            |            |                       | > 매뉴얼          |              |          |
|----------------------------------------------|-------|----------|--------------|--------------|---------|---------------|-----------|------------|------------|-----------------------|----------------|--------------|----------|
| 급여                                           |       |          |              |              | 1       |               |           |            |            |                       |                |              |          |
| 예산                                           | C 코기3 | 4        | 신행상태 - 선지    |              | ] 신정일자  | 2017-12-1     |           | 2018-01-16 | 신정번3       | £                     |                | Q a          | <u> </u> |
| 재무                                           | > 직접구 | 매신청목     | [층 17 건      | 1]           | QH      | 뉴얼 🕨 주문성      | 상세 - 선택 - | ~ 🖩 출력     | > 구매상서 🖸   | ① 신규 📄 🕲 저장           | : 📄 🗇 삭제 🗌 🥝   | ) 주문신청 💿 주   | 문취소      |
| 구매                                           |       | NO       | 신청번호         | 신청일자         | 신청자     | *제            | 목 김       | 진행상태 🔺     | 신청번        | ± 20180110-001        | 신청일자           | 2018-01-10   | a        |
| ◆ 기준관리                                       |       | 1        | 20180110-001 | 2018-01-10   |         | 엑셀업로드         | 티테스트 신경   | 형서작성중      | 신청         | 자 🚺                   | 진행상태           | 신청서작성증       | 1        |
| - 700 A 47 79 A                              |       | 2        | 20180108-001 | 2018-01-08   |         | 111111        |           | 2차검수       | 제          | 목★ 엑셀업로드 테스트          |                |              |          |
| • 19/2/8/8+                                  |       | З        | 20180104-00€ | 2018-01-04   |         | 직접구매·         | 신청 테스 _ 4 | 주문완료       | 납품장        | 소 고등광기술연구소            | (102-1호, 103호) |              | 0        |
| + 입찰관리                                       |       | 4        | 20180104-005 | 2018-01-04   |         | 직접구매·         | 신청 테스 신청  | 형서작성중      | 문의         | 처* 테스트입니다.            |                |              |          |
| + 계약관리                                       |       | 5        | 20180104-004 | 2018-01-04   |         | 직접구매·         | 신청 테스 신청  | 형서작성중      | 상세내        | 용 확인                  |                |              |          |
| 삼 · 김수     · · · · · · · · · · · · · · · · · |       | 6        | 20180104-001 | 2018-01-04   |         | 직접구매          | 신청 테스     | 취소         |            |                       |                |              |          |
|                                              |       | 7        | 20180103-003 | 2018-01-03   |         | 테스트           | 신형        | 형서작성중      |            |                       |                |              |          |
|                                              |       | 8        | 20180103-002 | 2018-01-03   |         | 활영규테 <u>/</u> | 노트 신경     | 형서작성중      | 견적제 조르이    | 출<br>2018-01-19-금     | 19:00          | [ 처부파일       | 1        |
| > 직접구매                                       |       | 9        | 20180103-001 | 2018-01-03   |         | 김기관테스         | 노트 신경     | 형서작성중      | <u>ST5</u> |                       |                |              |          |
| ▪ 직접구매업체업로드                                  |       | 10       | 20180102-004 | 2018-01-02   |         | 테스트           | 신경        | 형서작성중      | 1 견적요청     | [나이신규] [미이지           | 1장   @ 양 작계    | 國생 선작표정메일    | 일일경      |
| ■ 직접구매상품업로드                                  |       | 11       | 20180102-003 | 2018-01-02   | 2       | 테스트           | 신경        | 형서작성중      | NO         | *거래저명                 | *사업사번호         | *0[H]3       | 길        |
| ■ 직전구매상풍검색                                   |       | 12       | 20180102-002 | 2018-01-02   |         | 테스트 입         | 니다. 신경    | 형서작성중      |            |                       |                |              |          |
| 7/7/2010/20                                  |       | 13       | 20180102-001 | 2018-01-02   |         | 테스트           | 신경        | 형서삭성중      |            |                       |                |              |          |
| • 직접구배신정                                     | -     | 14       | 20171227-001 | 2017-12-27   | 2       | 테스트           | 신경        | 청시작성중 ▼    | [4]        |                       |                |              |          |
| <ul> <li>직접구매1차검수</li> </ul>                 | > 신청상 | 풍목록      | í 🍝 , 5, 2   | 41           |         |               |           |            | > 언체선정     | <b>B</b> (1)          | 7 전적판업 🗎 ②     | 저장 高 연기      | 체변경      |
| ■ 직접구매2차검수                                   | * 41- | 돌면       | *소량          | 거래처명         | 5171    | 부가세           | 그애        | *구경        |            | р. сот.               |                | 21.          |          |
| ▪ 직접구매지급신청                                   | 9     | 30<br>필  | 1            | 141-18       | 500     | 5             | 505       | 10*10*300  | 양품<br>     | 명* 연필<br>계+ 10-10-200 | ÷              | 8*<br>01- 71 |          |
| • 직접구매대장검색                                   |       | =<br>책   | 1            |              | 2.000   | 200           | 2.200     | 1          | T          | 9* 10*10*300          | E              | H* 21        |          |
| 지경그메시키(시)                                    |       | <u>щ</u> | 1            |              | 1,500   | 150           | 1.750     | 10=10=300  | 자산등재여      | 부 <b>*</b> 동재         | 설치장            | 소 행정동(1F호)   | 1 0      |
|                                              | 볼     | 팬        | 1            |              | 1,000   | 10            | 1,010     | 10*10*300  | 비고/성       | 세 2주                  |                |              |          |
| 전산작업&ID신청                                    | ų     | ţ        | 20           |              | 100,000 | 1,000         | 101,000   | 2          |            |                       |                |              |          |
| 자산                                           | 4     |          | 1 55575A     |              |         |               |           |            |            |                       |                |              |          |

10. 주문업체 선택 및 자산등재여부가 모두 입력이 되었다면 주문에 필요한 신청자료를(부서장, 계정담당교직원, 2차검수자 정보 등) 입력한다. 모든 내용이 입력이 되었다면 저장 버튼을 클릭 하여 저장한다.

- 저장 후 입력내용을 확인하고 확인이 완료 되었다면 신청자는 주문신청 버튼을 통하여 주문신청을 완료 한다.(업체 주문서 자동발송)

| SITEMAP+ 일반행정 ☆ | Home         | [접구마신청(신)  | ×                           |           |                |                             |             |             |             |                               |            | > ×     |
|-----------------|--------------|------------|-----------------------------|-----------|----------------|-----------------------------|-------------|-------------|-------------|-------------------------------|------------|---------|
| * 인사            |              | #>직접구매신:   | 청(신)[ApcDirPure             | AplyE]    |                |                             |             |             |             | > 매뉴얼                         |            |         |
| + 급여            |              |            | 23                          | A1540171  | 0017-12-11     | c                           | 2012-01-12  |             |             |                               |            | 2-1     |
| * 예산            |              | 288A       | 2세 *                        | 신경철사      | 2017-12-11     | •                           | 2010-01-16  | 신험법로        |             |                               |            |         |
| + 재무            | · 직접구매신청목    |            | 7 겐]                        | Qu        | 유얼 🖸 주문성       | 상세 - 선택 -                   | ♥ 圖출력       | · 구매상서 [] ( | 신규 圖 ② 저    | 장 ( ) 命 ③ 삭제 (                | ④ 주문신청     | 주문취소    |
| › 구매            | NO NO        | 신청변호       | 신청일자                        | 신청자       | •제             | 목 진                         | !행상태 스      | 신청번호        | 20180110-00 | 신청일자                          | 2018-01-10 | (Calify |
| + 기준관리          |              | 20180110-0 | 01 2018-01-10               | 토마토       | 엑셀업로드          | 드테스트 신청                     | 서작성증        | 신청지         | 토마토         | 진행상태                          | 신청서작성증     | ų.      |
| * 구매신청/접수       |              | 20180108-0 | 01 2018-01-08               |           | 친정구매           | 2<br>사장 태시                  | 사업부<br>(무의료 | 제목          | • 엑셀업로드 테스  | <u></u>                       |            |         |
| + 입찰관리          | 4            | 20180104-0 | 05 2018-01-04               | 김기관       | 직접구매           | 신청 테스 신청                    | 서작성증        | 납품상4<br>문이라 | 에서트에니다      |                               |            |         |
| + 계약관리          | 5            | 2 🚦 주문신    | 청팝업(신)                      |           |                |                             |             | 7.20        |             | 2                             |            |         |
| + 겸수            | 6            | 2 🖸 주문신    | 청팝업                         |           |                |                             |             |             |             |                               |            |         |
| * 대금지급          |              | · 부서장/     | /담당교수*                      | <u>_</u>  | 부/             | 너 광주과학기                     | 술원          | 내선번호        |             |                               |            |         |
| > 직접구매          | 9            | 계정덤<br>2   | 남당교직원 <b>★</b>              |           | 부/             | 너 GIST연구원                   | 4           | 내선번호        |             | B 🖬 19:00                     | [ 경험부파일    |         |
| • 직접구매업체업로드     | 10           | 2 2차섬수     | 사/사용사*                      |           | 부/             | 에 대외부총점                     | 실           | 내선번호        |             | 저장 💼 🕄 삭제                     | 國(3) 견적요청태 | 배일발송    |
| ■ 직접구매상품업로드     | 11           | 2          | 을 제공합 전급<br>용도* 교육 및 (      | ·<br>견구 · | 답품의 5<br>  납품질 | ; <u>2018-0</u><br>;소≠ 고등광기 | 술연구소( Q     |             |             | +사업자번호                        | : +O[E     | 게일      |
| ■ 직접구매상몸검색      | 12           | 2          | 배송방법* 우편                    | *         | 신청금            | <u>-</u>                    | 106,465     |             | ]           | ( <del>~</del> Q 314819033    | / apciena  | ver,com |
| - 적접구매신청        | 14           | 2          | 구매사유* 확인                    |           |                | 11-                         |             |             |             |                               |            |         |
| • 직접구매1차검수      | 4            |            | 비고 [                        |           |                |                             |             |             |             |                               |            |         |
| ■ 직접구매2차검수      | 신청상품목록       | 12         |                             |           | 저장             | 미리보기                        | 주문신청        |             |             | <ol> <li>· 견적팝업 協会</li> </ol> | 저장 💼 💿 🤉   | 업체변경    |
| ■ 직전구매지급신청      | *상품명         | *수량        | 거래처명                        | 단가        | 부가세            | 금액                          | *규격         | 상품명         | • 연필        | 4                             | -량*        | 4       |
| • 전전구매대장건새      | · 연필<br>· 고채 | 1          | 신성원 <u>소드</u> 루(<br>지서이스트로( | 2 600     | 200            | 2 200                       | 10=10=300   | 규격          | + 10+10+300 | E Contraction                 | ·위* 개      | 10      |
| 202020004150/40 | 一日の          | 1          | 진성인스트루드                     | 1.500     | 150            | 1,750                       | 10+10+300   | 사산등세여부      | * 농재        | · 설치성                         |            | Q       |
|                 | 볼팬           | î          | 진성인스트루딘                     | 1,000     | 10             | 1,010                       | 10+10+300   |             | -           |                               |            |         |
| * 신연석법&ID신청     | 팡            | 20         | 진성인스트루딘                     | 100,000   | 1,000          | 101,000                     | 2           |             |             |                               |            |         |
| * 사선            | 2            |            |                             |           |                |                             |             |             |             |                               |            |         |
|                 | 4            |            |                             |           |                |                             |             |             |             |                               |            |         |
|                 |              |            |                             |           |                |                             |             |             |             |                               |            |         |

## 11. 주문 취소 시 주문취소 버튼을 클릭하여 내용을 확인 후 주문취소 혹은 저장 할 수 있다. 계정담당교직원 및 2차검수자, 납품장소등을 수정 할 수 있다. 주문취소는 주문신청이 완료된 자료만 가능하며 검수상태로 넘어 갔을 경우 1차 혹은 2차 검수화면에서 반품으로 처리 하여야 한다. 12. 이후 검수 및 지급신청절차는 현 시스템과 동일하다.

| STTEMAP+ 일반행정 🗘 | Home 직접구매신청(신) ×                        |                                                | < > ×                                               |
|-----------------|-----------------------------------------|------------------------------------------------|-----------------------------------------------------|
| * 인사            | # 구매>직접구매>직접구매신청(신)[ApcDirPurcAplyE]    |                                                | > 매뉴얼                                               |
| + 급여            |                                         | 17-12-16 - 2018-01-16 - AM                     | *                                                   |
| + 예산            |                                         |                                                |                                                     |
| * 재무            | 전 직접구매신청육 [총         17 건]         Q매뉴얼 | ☑ 주문상세 · 선택· · · · · · · · · · · · · · · · · · | \$ ① 신규 [ 圖 ② 저장 [ 曲 ③ 삭제 ] ④ 주문신청 [ ⑤ 주문취소 ]       |
| > 구매            | NO 신청번호 신청일자 신청자                        | *제목 진행상태 스 신청:                                 | 2호 20180104-006 신청일자 2018-01-04 📰                   |
| + 기준관리          | 1 20180110-001 2018-01-10 토마토           | 엑씰업로드 테스트 신청서작성중 신흥                            | 3자 김기관 진행상태 주문완료 · ·                                |
| + 구매신청/첩수       | 2 20180108-001 2018-01-06 369           |                                                | 목* 직접구매 신청 테스트                                      |
| • 인참과리          | A 20180104-005 2018-01-04 2018-         | 국업가에 언왕에요 국민원로 납품공<br>장정그며 시장 테스 시청서장성주        | ·소 고등광기술연구소(105호) Q                                 |
| 2 71012121      | ·····································   |                                                | 처* 정도운영당 1<br>· · · · · · · · · · · · · · · · · · · |
| 24              |                                         |                                                | 121127 (영어구스, 아말 파스, 가이 영웅                          |
| * 44            |                                         |                                                |                                                     |
| + 대금지급          | 무서장/담당교수* 및 루                           | 이 화학과 내신먼호                                     |                                                     |
| > 직접구매          |                                         | 시 외역과 내신민호                                     |                                                     |
| • 직접구매업체업로드     |                                         | 4 GD1272 4222<br>#9+ 2018-01-04 ₩              | - [13] 서상 [113] 삭제 [115] 건작묘정메일발송                   |
| • 직접구매상품업로드     | ·····································   | · 고등광기술연구소· · Q                                | ·거대처명 ·사업사면호 ·이메일                                   |
| ■ 직접구매상풍검색      | ····································    | <u>-</u> भ्भ 3,311,000                         | 40F0195#1 Q 4098189540 longs5@tomatosyste           |
| • 직접구매신청        | 구매사유* 로지텍 광마우스, 애플 패드, 기타 동등            | ·장비구입                                          |                                                     |
| ■ 직접구매1차경수      | 비고                                      |                                                |                                                     |
| · 진저구매2차거스      | 2 신청상품<br>저장                            | 미리보기 주문취소                                      | 間① 권적필입                                             |
|                 | *상품명 *수량 거래처명 단가 부                      | 가세 금액 *규격 상품                                   | ·명+ 애플패드 수량* 3                                      |
| • 역접구태시급건경      | 애플패드 3 (유)연수아이인 1,000,000 30            | 0.000 3.300.000 40+80 <del>7</del>             | ት격∗ 40+80 단위∗ ㎡                                     |
| • 직접구매대장검색      | 마우스 1 (유)연수아이인 10,000 1.                | 000 11.000 50*50 자산등제0                         | 1부* 등제 설치장소 Q                                       |
| 작접구매신청(신)       |                                         |                                                | 12                                                  |
| + 전산작업&ID신청     |                                         |                                                |                                                     |
| + 자산            |                                         |                                                |                                                     |
|                 |                                         |                                                |                                                     |
|                 |                                         |                                                |                                                     |